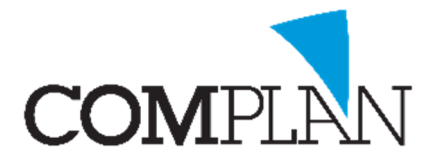

# Helpkaart Patiënt verhuizen (Uit een Woonverband)

# Stap 1

Open de behandelkaart van de patiënt die u wilt verhuizen.

# Stap 2

Selecteer het kopje a Patiëntgegevens in de behandelkaart.

#### Stap 3

In de patiëntgegevens selecteert u de verhuiswagen.

#### Stap 4

# Volg de wizard.

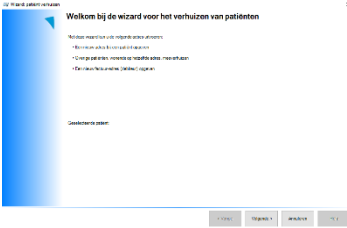

| Naam<br>Voorvoegsel<br>Roepnaam<br>Voorletters<br>Meisjeenaam | Geboonedeure (01-01-1900                                                                                                    |     | Destruar<br>Besteriar<br>Generative                                                              |   |
|---------------------------------------------------------------|----------------------------------------------------------------------------------------------------|-----|--------------------------------------------------------------------------------------------------|---|
| BSN.                                                          | ۵                                                                                                    |     | Received and a second                                                                            |   |
| Geelecht                                                      | M O V An de heer                                                                                                    | ~ 💽 | Declaration Contracting (c)                                                                      |   |
|                                                               |                                                                                                    |     | Decement of receiver.                                                                            |   |
| Postcode                                                      | 4315 EH Huiterr 102                                                                                                    | _   | Description - Description -                                                                      | 9 |
| serade.                                                       | Linesteak.                                                                                                    |     |                                                                                                  | 4 |
| Telefoon werk<br>E-mail                                       | Ver according street Ver according street Ver according st | 3   | Vezakarıng<br>Biş tactorış declaralis allışt via tactuur. Netz'a noot doorataran naar vezekaraar |   |
| leroen.                                                       | Omridete                                                                                                    | _   | Recall Om de 🕼 🧹 mæenden                                                                         |   |
| Opmerking                                                     |                                                                                                    | -   | Recaliproep 0'Group 0' ~~~~                                                                      |   |
| Relatios/<br>Huiserts/                                        |                                                                                                    |     | Laatale bezoek 28-01-2020 Velgend Jul -2020 🔄                                                    |   |
| Specialist                                                    |                                                                                                    | -   | Op standaard wijze recall sturen 🤟 Op standaard wijze afspraak hernnering sturen                 | ~ |
|                                                               |                                                                                                    |     |                                                                                                  |   |

A M 1 V

# Stap 5

De huidige patiënt is voorgeselecteerd. Als u alleen deze patiënt verhuist klik dan op volgende.

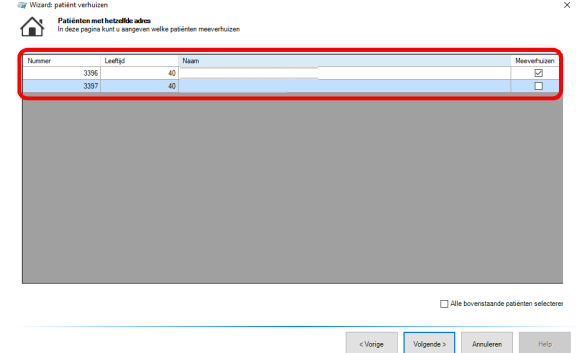

#### Stap 6

Vul de nieuwe adresgegevens in en selecteer "Patiënt zelfstandig maken", klik daarna op "Volgende >"

|                      | evens       | Nieuwe adresgege | evens                     |
|----------------------|-------------|------------------|---------------------------|
| ostcode              | 4816 BH     | Postcode         |                           |
| luisnummer           | 102         | Huisnummer       |                           |
| Rraat                | Liniestraat | Straat           | ~                         |
| laats                | Breda       | Plaats           | ~                         |
| and                  | Nederland   | Land             | Nederland ~               |
| Telefoon privé       | 06 22255228 | Telefoon privé   |                           |
|                      |             |                  | Patiënt zelfstandig maken |
| Geef s.v<br>van de g | courantes   |                  |                           |

#### LET OP:

De bestaande debiteurgegevens wijzigen 90% van de tijd mee. De afwijkende situatie is bijvoorbeeld als de patiënt als debiteur een curator of zorgkantoor heeft.

Als het geval is dat de debiteur gegevens niet wijzigen selecteer dan "Patiënt zelfstandig maken" niet.

Complan Valens BV | 0229 266 606 | support@complan.nl Novadent, een onmisbaar element in de mondzorg!

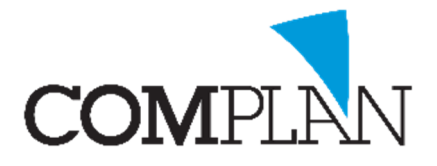

# Helpkaart Patiënt verhuizen (Uit een Woonverband)

# Stap 8

Controleer de gegevens in de samenvatting en klik op "Voltooien"

| 🧊 Wizard: patiënt verhuizen                                                                            | × |  |  |  |  |  |  |
|----------------------------------------------------------------------------------------------------|---|--|--|--|--|--|--|
| Samenvatting                                                                                           |   |  |  |  |  |  |  |
| De volgende patiën(ten) krijgen het onderstaande nieuwe adres:                                         |   |  |  |  |  |  |  |
| •                                                                                                    |   |  |  |  |  |  |  |
| Het factuur-adres van patiënt. P. Peter (debiteur) wordt aangepast naar het nieuwe onderstaande adres. |   |  |  |  |  |  |  |
| Oud adres:                                                                                             |   |  |  |  |  |  |  |
| Liniestraat 100<br>4816 BH Breda                                                                       |   |  |  |  |  |  |  |
| Nederland<br>06.22365220                                                                               |   |  |  |  |  |  |  |
|                                                                                                    |   |  |  |  |  |  |  |
| Nieuw adres<br>Liniestraa 102                                                                          |   |  |  |  |  |  |  |
| 4316 BH Breda                                                                                          |   |  |  |  |  |  |  |
| Nederland 06-2225228                                                                                   |   |  |  |  |  |  |  |
|                                                                                                    |   |  |  |  |  |  |  |
|                                                                                                    |   |  |  |  |  |  |  |
|                                                                                                    |   |  |  |  |  |  |  |
|                                                                                                    |   |  |  |  |  |  |  |
|                                                                                                    |   |  |  |  |  |  |  |
|                                                                                                    |   |  |  |  |  |  |  |
|                                                                                                    |   |  |  |  |  |  |  |
|                                                                                                    |   |  |  |  |  |  |  |
|                                                                                                    |   |  |  |  |  |  |  |
|                                                                                                    |   |  |  |  |  |  |  |
|                                                                                                    |   |  |  |  |  |  |  |
| < Vorige Voltooien Annuleren Help                                                                      |   |  |  |  |  |  |  |
|                                                                                                    |   |  |  |  |  |  |  |

Complan Valens BV | 0229 266 606 | support@complan.nl Novadent, een onmisbaar element in de mondzorg!